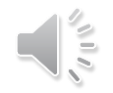

# お支払い編(団体管理者向け)

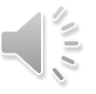

#### 団体管理者は、団体登録料、メンバーの個人登録料をお支払いできます。

| 団体管理者によるお支払いの流れ                                                                             |                                                            |                                                                          |  |
|---------------------------------------------------------------------------------------------|------------------------------------------------------------|--------------------------------------------------------------------------|--|
| <ul> <li>1. 支払回面を表示</li> <li>2. 登録料の検索</li> <li>検索画面</li> <li>都道府県 ▼</li> <li>検索</li> </ul> |                                                            | <b>3. 検索結果より選択</b><br>検索結果<br>東京都 <全域> 次へ<br>東京都 <一般> 次へ<br>東京都 <高体連> 次へ |  |
| 4. 団体/個人を選択                                                                                 | 5. 対象者を選択                                                  | 6. お支払方法・確認                                                              |  |
| <ul> <li>団体登録料のみ</li> <li>個人登録料のみ</li> <li>団体/個人 両方</li> <li>3つの内いずれか選択</li> </ul>          | <ul> <li>☑ 軟庭太郎</li> <li>☑ 軟庭花子</li> <li>□ 軟庭次郎</li> </ul> | <ul> <li>クレジットカード</li> <li>コンビニエンスストア<br/>どちらか選択</li> </ul>              |  |

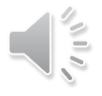

## 団体管理画面より、お支払い画面を表示します。

## 支払い管理タブ > 「会費支払いはこちら」を選択

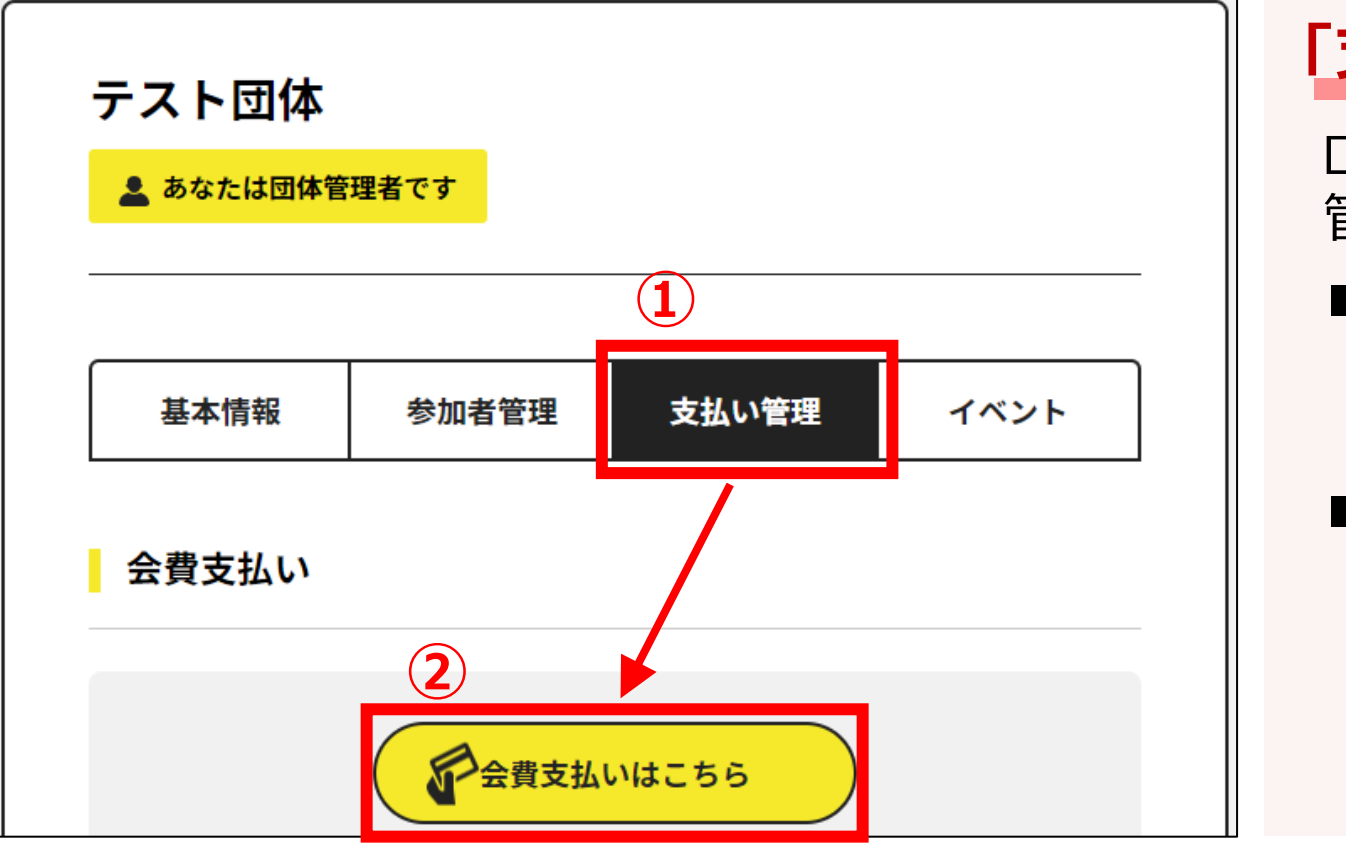

## 「支払い管理」が表示されない場合

- ログインしているアカウントに 管理者権限が付与されていません
- ■<u>他にアクセスできる管理者がいる場合</u> その管理者の方がお支払いするか、 管理者権限の付与を依頼してください
- ■<u>他にアクセスできる管理者がいない場合</u> 日本連盟で管理権限を付与しますので 以下をご連絡ください

【宛先】 system@jsta.or.jp 【内容】管理者名、団体ID、団体名

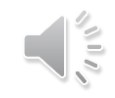

検索画面で、都道府県を選択し、登録料を検索します。

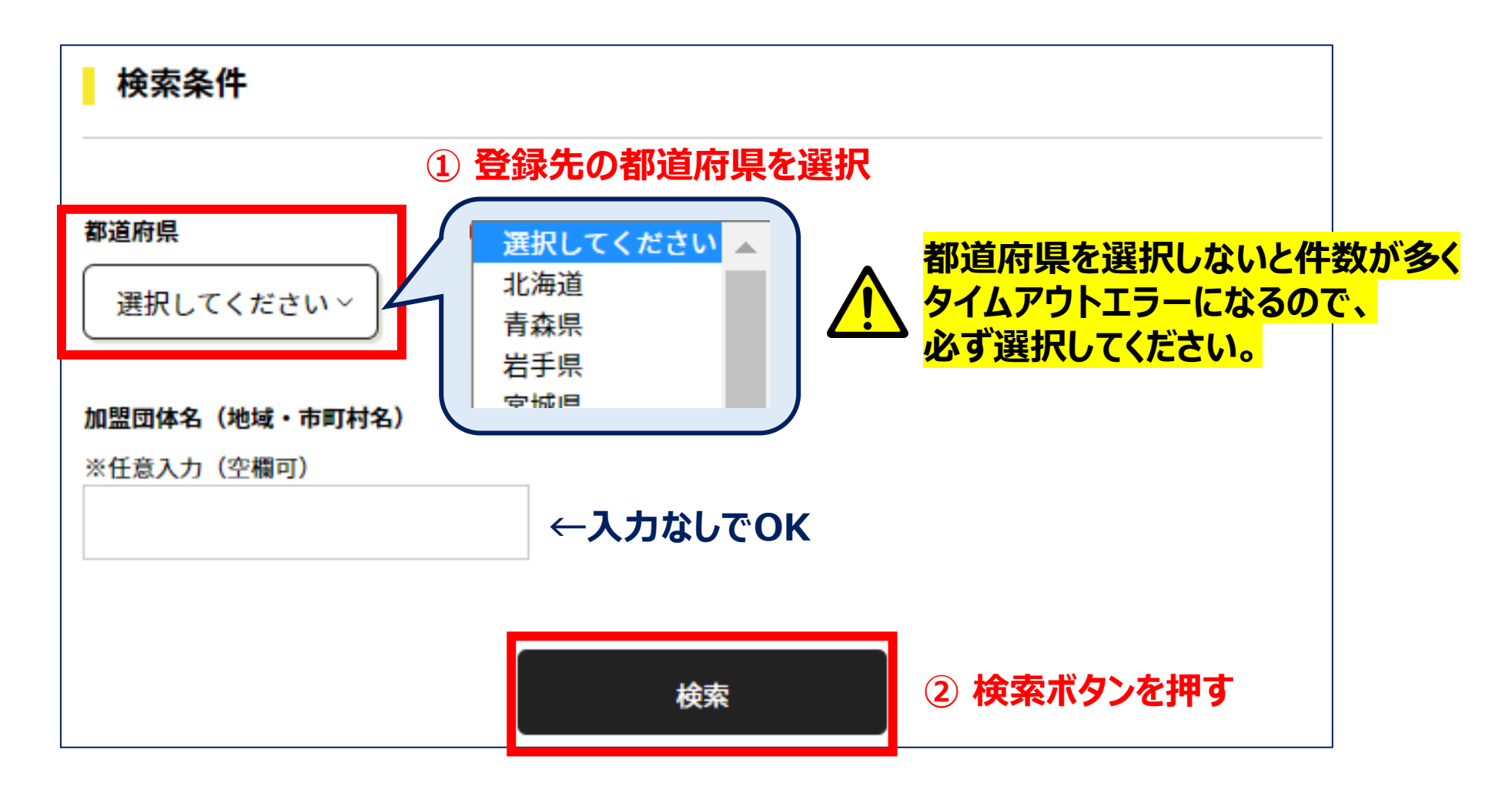

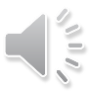

### 検索結果より、対象の市町村名がある登録料を選択します。

|                                      | 39件の検索結果                                               |                 |  |  |
|--------------------------------------|--------------------------------------------------------|-----------------|--|--|
|                                      | 登録する加盟団体名、年度を選択してください。                                 | 一つ選んで押す         |  |  |
| 都道府県名、<br>く>内の市町村名等を<br>確認し、選択してください | <sup>札幌</sup><br>2022年度 <mark>北海道&lt;札幌&gt;</mark> 年会費 | ▲ 次へ (会費支払内容選択) |  |  |
|                                      | <sup>旭川</sup><br>2022年度 <mark>北海道&lt;旭川&gt;</mark> 年会費 | 次へ(会費支払内容選択)    |  |  |
|                                      | <sup>帯広</sup><br>2022年度 <mark>北海道&lt;帯広&gt;</mark> 年会費 | 次へ(会費支払内容選択)    |  |  |
| どの登録料か<br>分からない場合は、                  | <sup>函</sup><br>2022年度 <mark>北海道&lt;函館&gt;</mark> 年会費  | 次へ(会費支払内容選択)    |  |  |
| <u>都道府県連盟に</u><br>ご確認ください            | <sub>岩見沢</sub><br>2022年度 北海道<岩見沢>年会費                   | 次へ(会費支払内容選択)    |  |  |

# 4. 団体/個人登録料、もしくはどちらも支払いを選択

①団体登録料のみ、②個人登録料のみ、③両方お支払い、のいずれかを選択します。

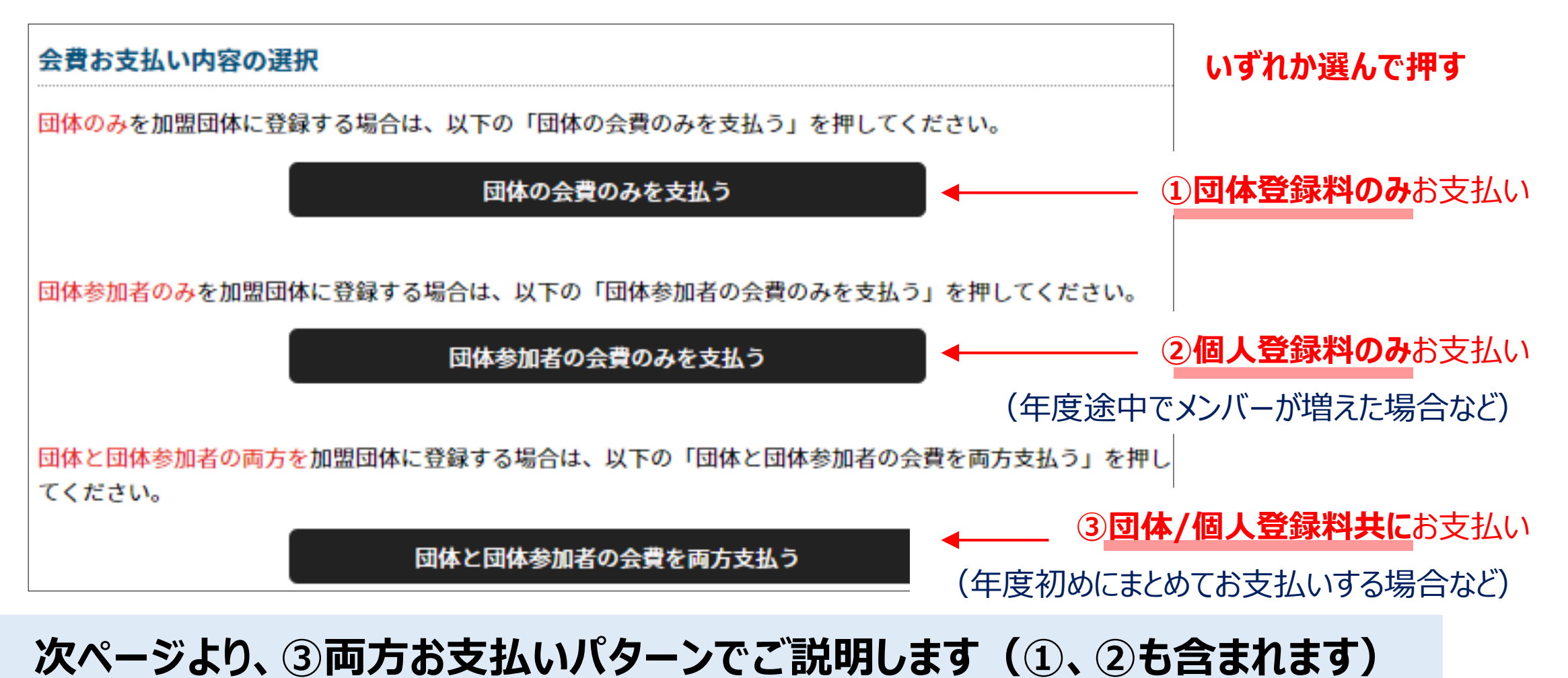

#### 団体登録料を選択します。 ①団体、③両方の場合、表示 団体会費の確認 年度、会費の種類をよくお確かめのうえ、お支払いする団体の会費を選択してください。 ※以下の金額の他に別途システム利用料がかかります。 一つ選んで押す 北海道<札幌> 一般(団体) 団体登録料 2,500円 団体の区分を確認し 選択してください 確認して次へ(団体参加者会費選択) 北海道<札幌> 小学生(団体) 団体登録料 2,400円 確認して次へ(団体参加者会費選択) 北海道<札幌> 中学(団体) 団体登録料 3,600円 確認して次へ(団体参加者会費選択) 北海道<札幌> 高校(団体) 団体登録料 5,800円

# 5. 登録料の選択(2/3)「個人登録料」

個人登録料を選択します。

②個人、③両方の場合、表示

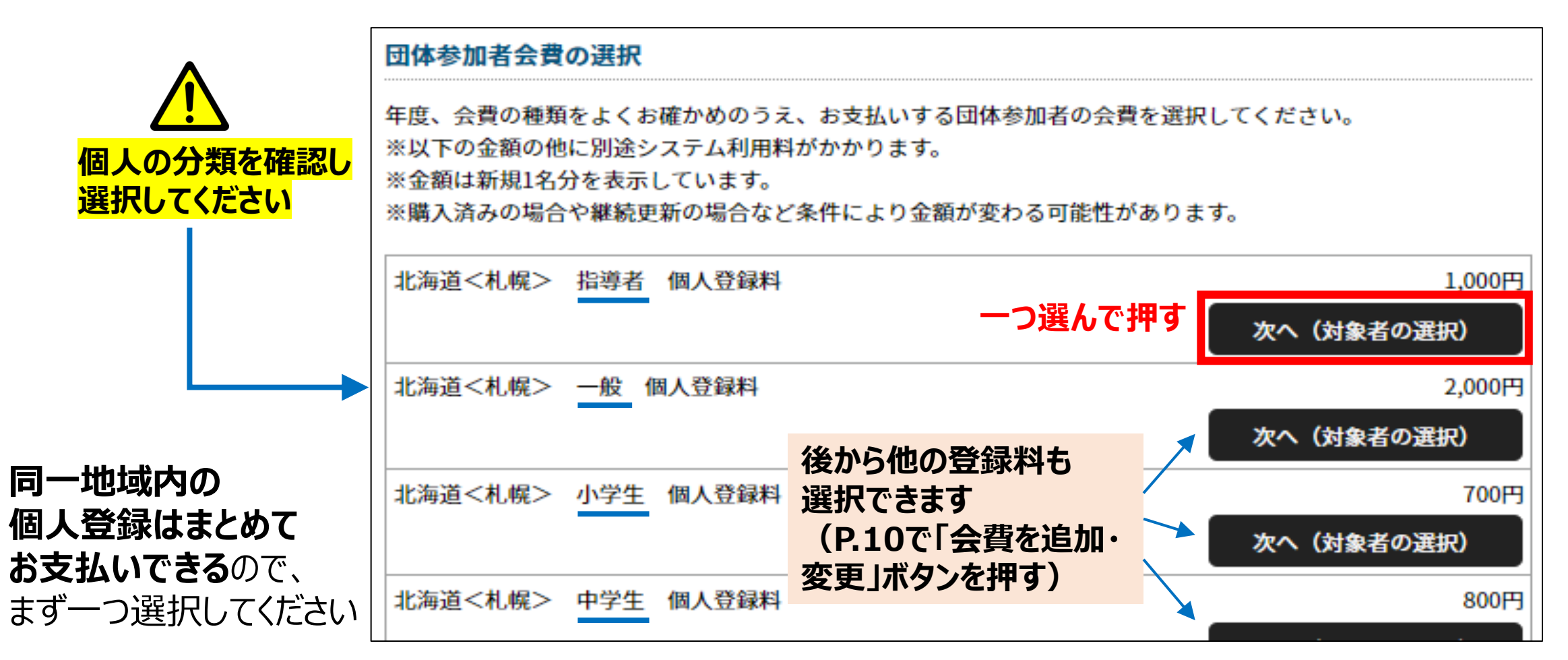

# 5. 登録料の選択(3/3)「個人登録料」

選択した個人登録料の対象者を選択します。

②個人、③両方の場合、表示

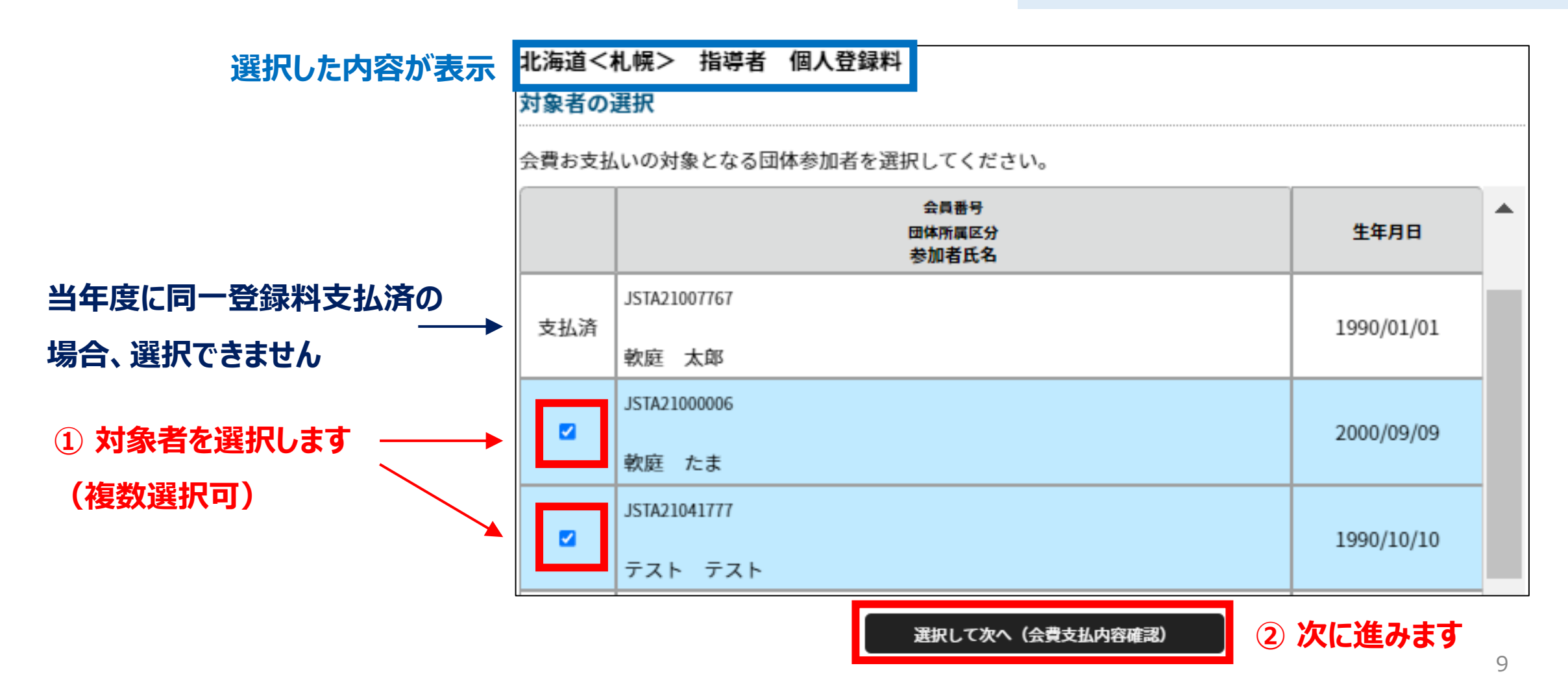

# 6. お支払い方法・確認(1/5)「内容確認」

## 

### お支払い内容の確認画面が表示されます。新たに個人登録料の追加も可能です。

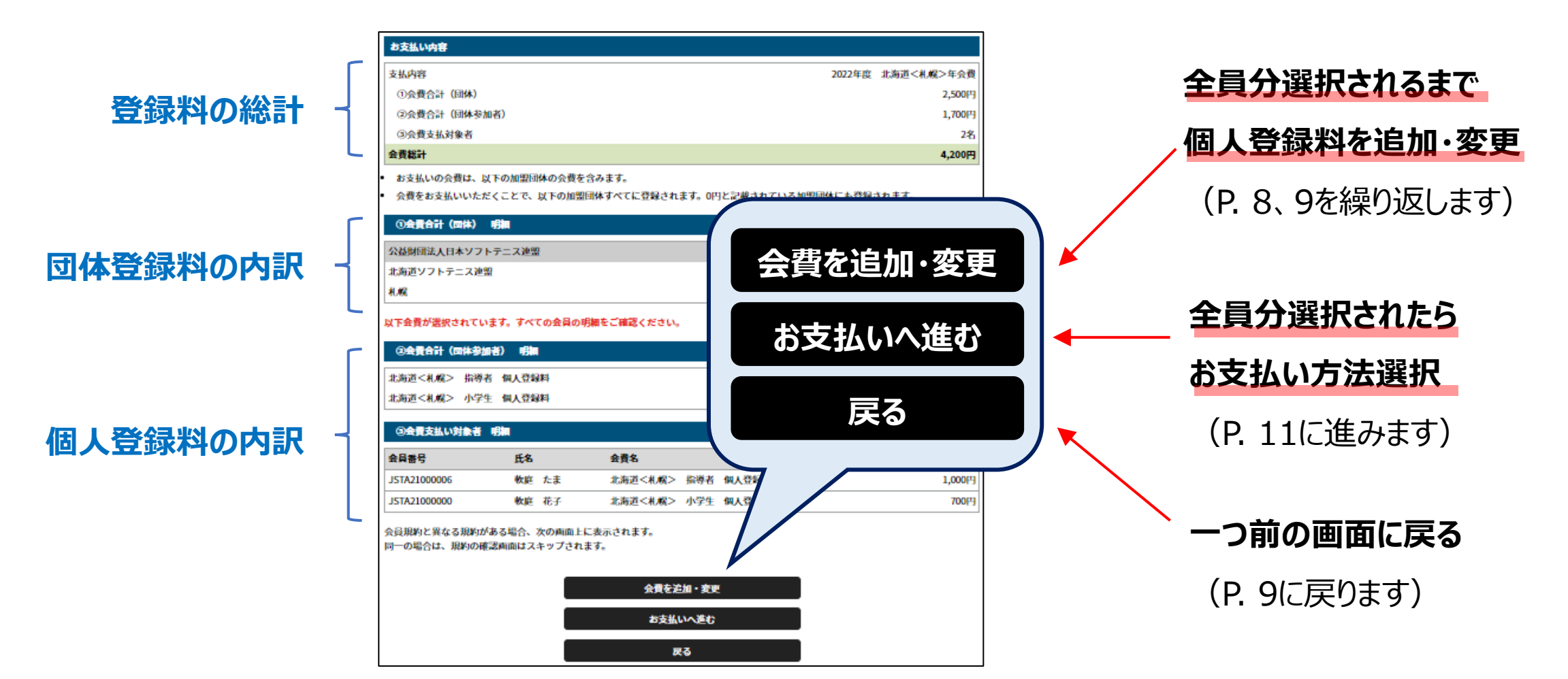

# 6. お支払い方法・確認(2/5)「お支払い方法の選択」

確認のポップアップの後、お支払い方法の選択画面が表示されます。

# 確認のポップアップ

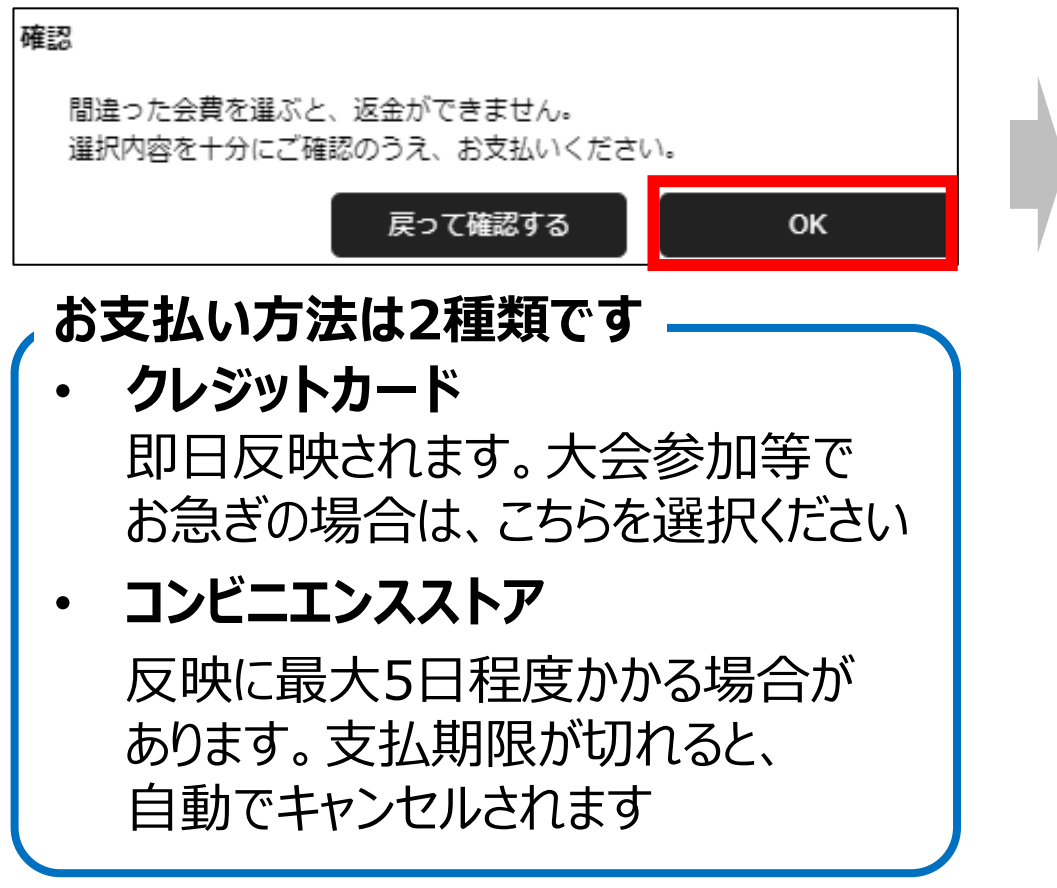

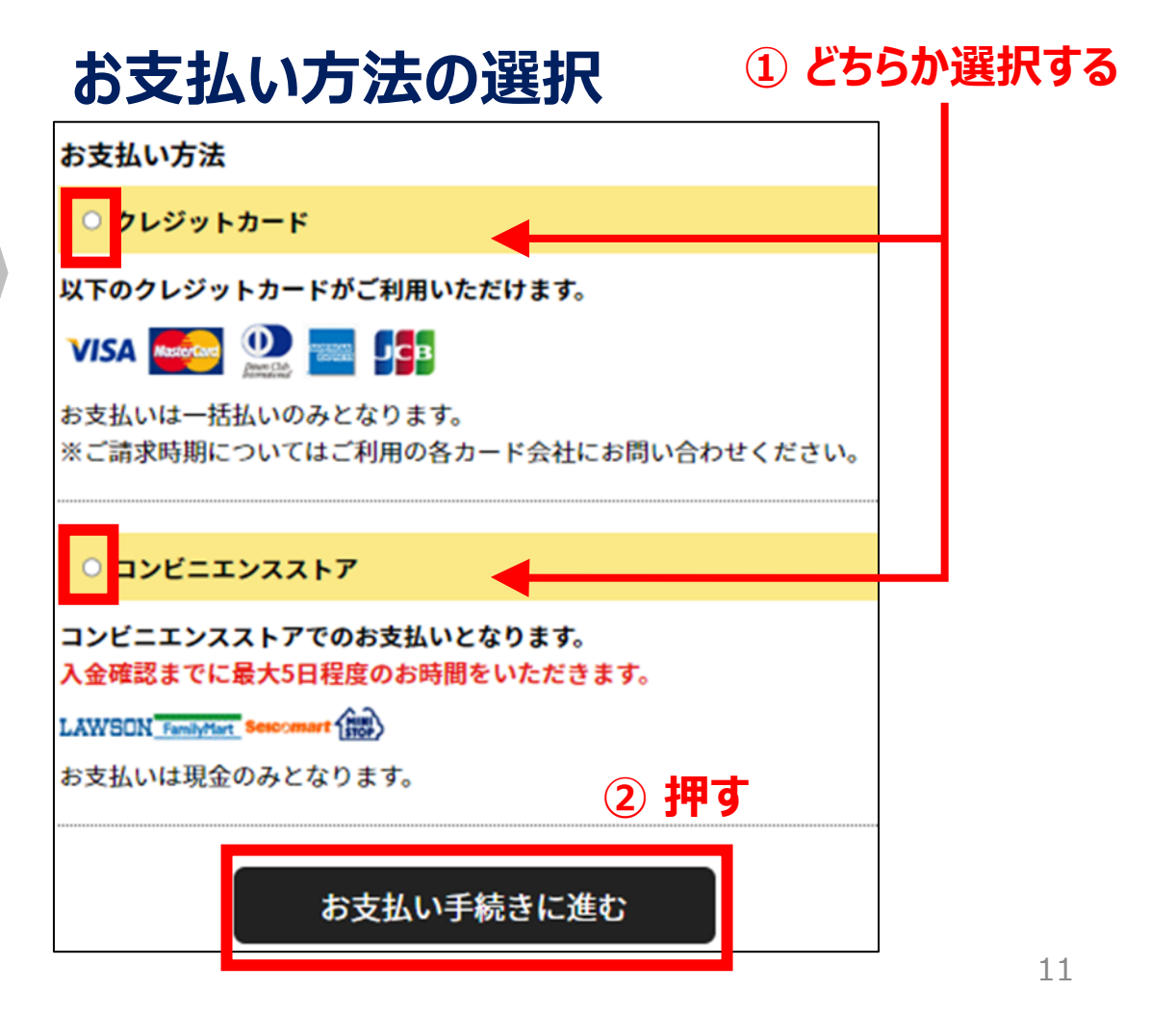

# 6. お支払い方法・確認(3/5)「クレジット情報入力/コンビニ選択」

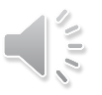

### クレジットカード情報の入力、もしくは、お支払いするコンビニを選択します。

## クレジット払いの場合

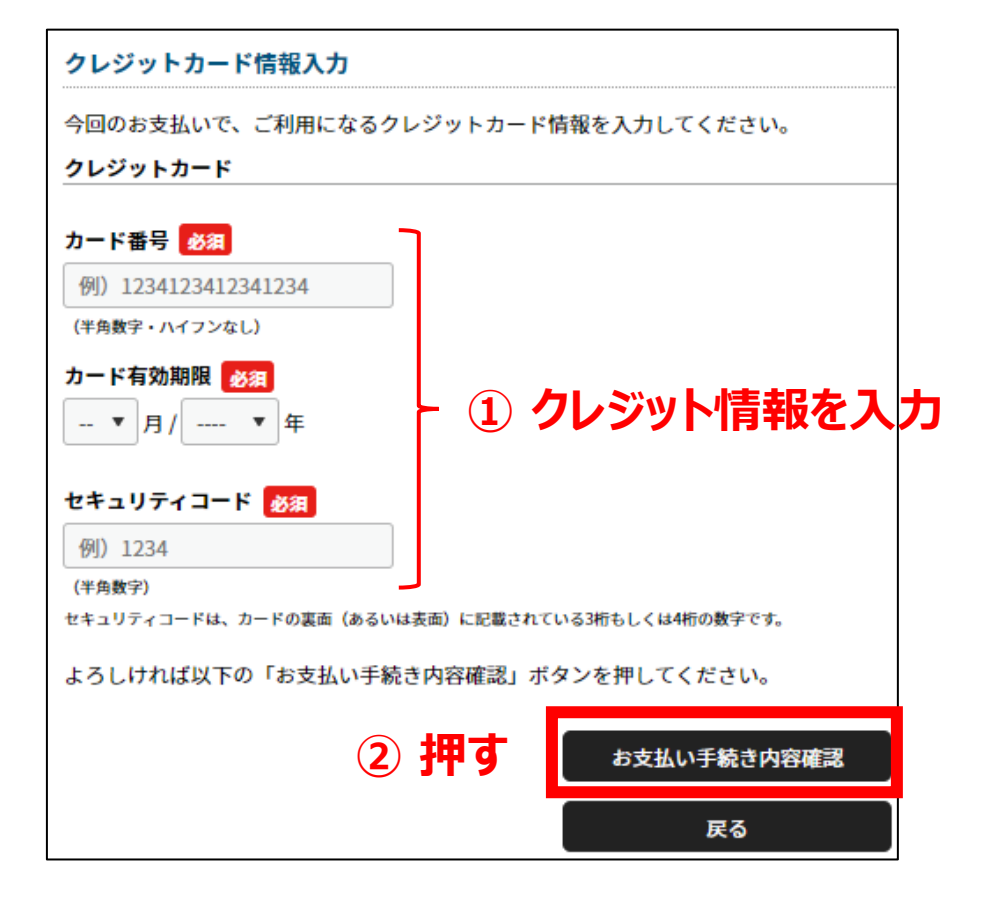

コンビニ払いの場合

| お支払い方法の選択-コンビニエンスストア |                     |  |
|----------------------|---------------------|--|
| お支払いでご利用になる          | コンビニエンスストアをご選択ください。 |  |
| お支払い方法               | ① いずれか選択する          |  |
| ○ <b>।</b> −ソン       |                     |  |
|                      | LAWSON              |  |
| 0 7 2 3 4 - 7 - 6    |                     |  |
|                      | FamilyMart          |  |
|                      |                     |  |
| ○・ <b>イコーマート</b>     |                     |  |
|                      | Seicomart           |  |
| ○ : ニストップ            |                     |  |
|                      |                     |  |
|                      |                     |  |
|                      | 戻る                  |  |

# 6. お支払い方法・確認(4/5)「お支払い手続き完了」

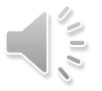

### 内容確認後、お支払い手続きを完了します。コンビニは、別途お支払いが必要です。

## お支払内容確認画面

| お支払い方法の選択-コンビニエンスストア                                                             |       |
|----------------------------------------------------------------------------------|-------|
| 以下の内容でよろしいですか?                                                                   |       |
| お支払いに利用するコンビニエンスストア                                                              |       |
| LAWSON P-Y>                                                                      |       |
| お支払い内容                                                                           |       |
| 公益財団法人日本ソフトテニス連盟 (継続)                                                            | 500円  |
| 北海道ソフトテニス連盟                                                                      | 0円    |
| 札幌                                                                               | 200円  |
| システム利用料                                                                          | 0円    |
| お支払い金額                                                                           | 700円  |
| お支払いに必要な情報はお支払い情報通知メールでご案内いたします。(郵送はいたしません)                                      |       |
| <ul> <li>迷惑メール対策によりドメイン指定をされている方は@mail.sportscom.devを受信ドメインに追<br/>さい。</li> </ul> | 加してくだ |
| よろしければ以下の「お支払い手続き完了」ボタンを押してください。                                                 |       |
| お支払いに関してのご質問事項は、こちらをご参照ください。                                                     |       |
| お支払い手続き完了 押す                                                                     |       |
| 戻る                                                                               |       |

## お支払い手続き完了

| 9 | 会費の | お支払い | い手続き | を受け | 付けました |
|---|-----|------|------|-----|-------|
|---|-----|------|------|-----|-------|

会費のお支払いはまだ完了していません!

お支払いに必要な情報を、ご登録のメールアドレスに送信しました。 「会費のお支払い手続き」メールをご覧いただき、お支払いをお願いします。

• ご利用の環境によって迷惑メールとして受信されている可能性もありますのでご注意ください。

お支払い期限:2022/12/22 19:13

お支払い期限までにお支払いをお願いします。 ご入金が確認できました後に、お支払い完了メールを送信いたします。

オーダーID:jsta-order001000061

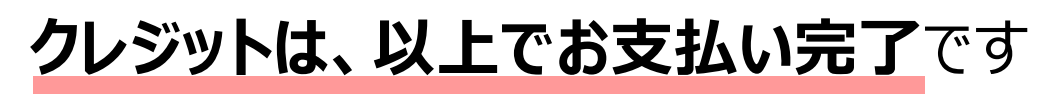

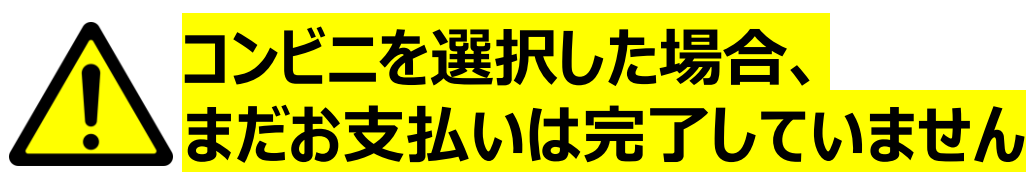

コンビニの場合、メールに書かれた受付/確認番号で店頭支払い手続きを行ってください。

# ✓ お支払手続き完了メール

| <br>オーダーID:j | jsta-order00100 | <br>)0062 受付/確認番号<br>をチェック |
|--------------|-----------------|----------------------------|
| お支払先         | :ローソン           | 2)199                      |
| 受付番号         | : 933445566     | ※コンビニ端末にご入力ください。           |
| 確認番号         | : 922334455     | ※コンビニ端末にご入力ください。           |
| わ 文払い期       | 坂:2022/12/23 1  | 6:21:25                    |
|              |                 |                            |

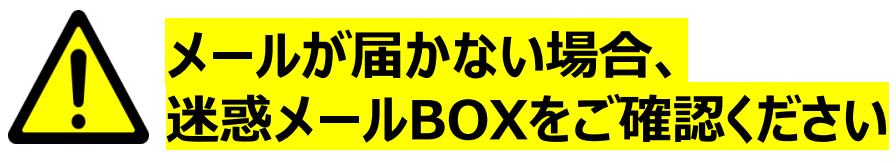

迷惑メールBOXにも届いていない場合、 所属の加盟団体もしくは日本連盟に お問合せください

# コンビニ店頭の端末で入力し、支払い

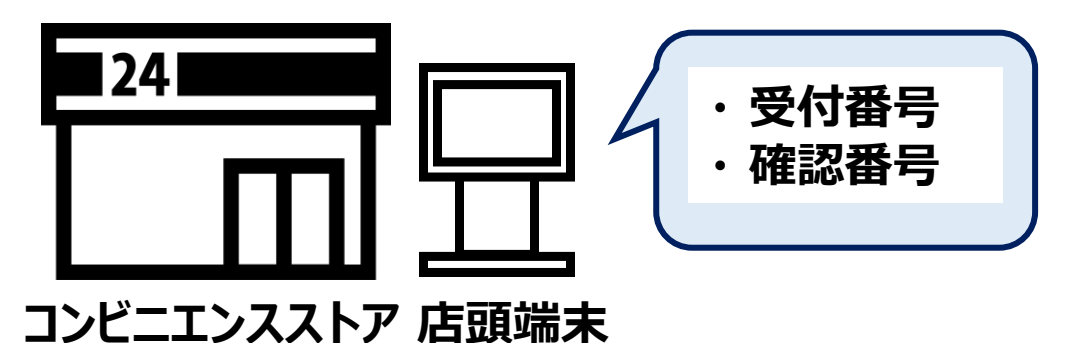

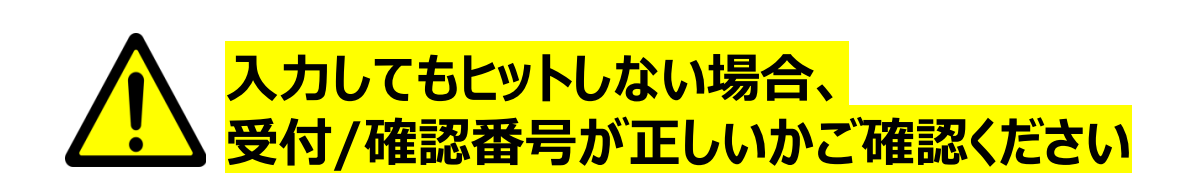

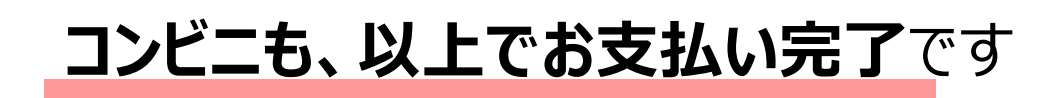

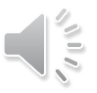

お支払いが完了すると、団体管理画面で領収書の確認ができます。

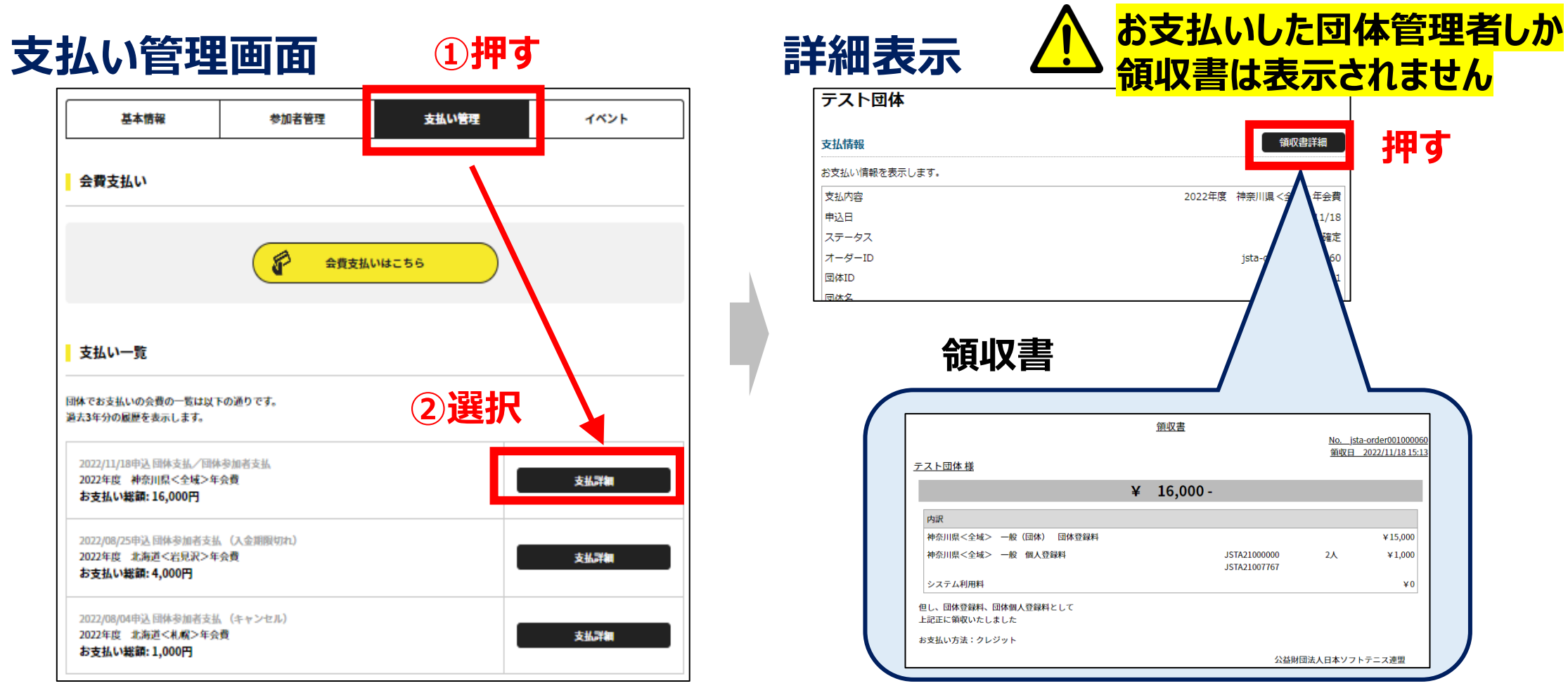